# TOSHIBA

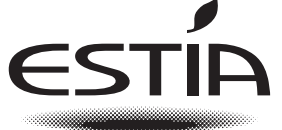

# BOJLERES HŐSZIVATTYÚS Felhasználói kézikönyv

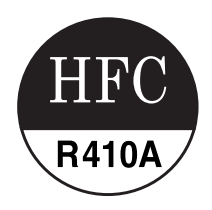

Hydro egység

Modell neve:

HWS-P805XWHM3-E HWS-P805XWHT6-E HWS-P805XWHT9-E HWS-P1105XWHM3-E HWS-P1105XWHT6-E HWS-P1105XWHT9-E

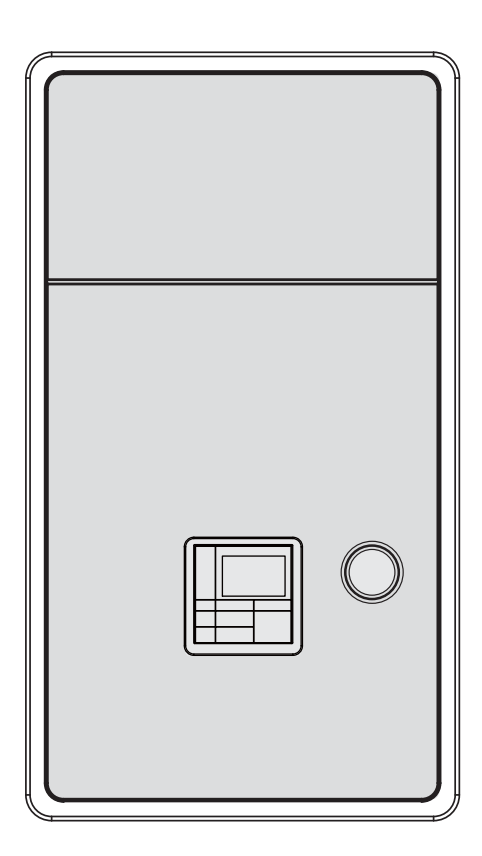

Köszönjük, hogy TOSHIBA bojleres hőszivattyús légkondicionálót vásárolt. Kérjük, a rendszer használata előtt olvassa el ezt a felhasználói kézikönyvet.

- Győződjön meg arról, hogy a kivitelező (vagy a forgalmazó) átadta Önnek a "Felhasználói kézikönyvet" és a "Telepítési kézikönyvet".
- Kérés a gép tervezője vagy az értékesítő felé
  - Kérjük, magyarázza el érthetően a felhasználói kézikönyv tartalmát, mielőtt azt átadná a vevőnek.

#### HŰTŐKÖZEG

Ez a bojleres hőszivattyús légkondicionáló HFC hűtőközeget (R410A) használ, hogy megelőzze az ózonréteg károsítását.

A készüléket nem csökkent fizikai, érzékelési és szellemi képességekkel rendelkező személyek (köztük gyerekek), illetve az efféle gépek használatában teljességgel járatlan és tájékozatlan személyek általi használatra tervezték – kivéve, ha a készülék fenti személyek általi használatát egy biztonságukért felelős személy felügyeli vagy irányítja. A gyerekeket tartsák felügyelet alatt, biztosítva, hogy azok ne játszhassanak a készülékkel.

Ez a készülék 8 évnél idősebb gyermekek és csökkent fizikai, érzékszervi vagy szellemi képességekkel rendelkező személyek által, illetve ismeretek és tapasztalat hiányában is használható, ha biztosítják a felügyeletet vagy felvilágosítást nyújtanak a készülék biztonságos módon történő használatára nézve és tájékozódnak az esetleges kockázatokról. Gyermekeknek tilos a készülékkel játszaniuk. A tisztítást és a karbantartási munkálatokat gyermekek csak felügyelet mellett végezhetik.

# Tartalom

| 1 | Biztonsági óvintézkedések 2                                          |
|---|----------------------------------------------------------------------|
| 2 | Az alkatrészek nevei és funkciói 5                                   |
| 3 | A funkciók használata8                                               |
| 4 | Felhasználó által végezhető karbantartás23                           |
| 5 | A bojleres hőszivattyús légkondicionáló működése és teljesítménye 23 |
| 6 | Hibaelhárítás                                                        |

# **1** Biztonsági óvintézkedések

A gyártó nem vállal felelősséget a kézikönyvben leírtak be nem tartása miatt bekövetkező károkért.

# **VESZÉLY**

- Ne próbálja a készüléket saját maga telepíteni.
- A készülék telepítését csak képzett szakember végezheti.
- Ne próbálja a készüléket saját maga megjavítani.
- A készülék nem tartalmaz felhasználó által javítható alkatrészt.
- A burkolat veszélyes feszültségektől óvja, azt ne nyissa fel, ne távolítsa el.
- Az elektromos táp kikapcsolása véd a potenciális áramütések ellen.

# 🕂 VIGYÁZAT

A készülék szakemberek és betanított felhasználók által való üzleti, könnyűipari vagy kereskedelmi használatra készült.

#### Telepítéssel kapcsolatos figyelmeztetések

- Kérje meg a forgalmazót vagy az elektromos munkákra is specializálódott üzletet, hogy telepítse a bojleres hőszivattyús légkondicionálót.
- A bojleres hőszivattyús légkondicionálót csak megfelelően képzett szakember telepítheti; a nem megfelelő telepítés különböző problémákhoz vezethet, pl. vízszivárgáshoz, elektromos áramütéshez, ill. tüzet okozhat stb.
- A bojleres hőszivattyús légkondicionáló telepítése során győződjön meg a földelési módszer megfelelőségéről.
- Ne kösse a földelő vezetéket gázcsövekhez, vízvezetékekhez, villámhárítókhoz vagy a telefon földelő vezetékeihez.
- Ha a bojleres hőszivattyús légkondicionálót nem megfelelően földeli, akkor az áramütéshez vezethet.
- A víz szivárgása is súlyos károkat okozhat. Javasoljuk, hogy a Hydro egységet szigetelt (vízzáró) padlóval és vízelvezetéssel rendelkező helyiségben telepítsék.
- A termékkel együtt használt más termékek és alkatrészek csak olyan megadott termékek és alkatrészek lehetnek, amelyek megfelelnek a meghatározott követelményeknek. Ha a megadottakon kívül más terméket vagy alkatrészt használ, az hibát, füstöt, tüzet vagy elektromos áramütést okozhat.

#### Használattal kapcsolatos figyelmeztetések

- Legyen óvatos a kültéri egységgel nehogy az baleset okozzon vagy megsérüljön; soha ne tegye az ujját vagy más tárgyat/botot a kültéri egység beszívó vagy kifúvó nyílásaiba. A használat közben a ventilátor nagy sebességgel működik.
- Ha a bojleres hőszivattyús légkondicionáló szokatlanul viselkedne (pl. égett szagot érezne vagy a fűtési teljesítménye elégtelen lenne), akkor azonnal kapcsolja le a főkapcsolót és szakítsa meg a kismegszakítóval a bojleres légkondicionáló áramellátását és értesítse a forgalmazót.
- Ha feltételezi, hogy a bojleres hőszivattyús légkondicionálóval valamilyen probléma van, akkor hagyja abban annak használatát, mert a további használat üzemhibákhoz és így a gép sérüléséhez, elektromos áramütéshez, vezethet, tüzet okozhat stb.
- Ne öntsön/folyasson vizet vagy más folyadékot a Hydro egységre.
- Ha az egység nedves, akkor az elektromos áramütést okozhat.

#### Áthelyezéssel és javítással kapcsolatos figyelmeztetések

- Ne próbálja az egységet saját maga áthelyezni vagy megjavítani.
- A magas feszültség miatt a burkolat bármely részének eltávolítása elektromos áramütéshez vezethet.
- Ha a bojleres hőszivattyús légkondicionálót valamely okból mégis át kellene helyezni, akkor kérjen segítséget ehhez a forgalmazótól vagy a szakképzett telepítőtől.
- Ha a bojleres hőszivattyús légkondicionálót nem megfelelően telepíti, akkor az áramütéshez vezethet vagy tüzet okozhat.
- Ha a bojleres hőszivattyús légkondicionálót javítani kell, akkor kérjen ehhez segítséget a forgalmazótól.
- Ha a bojleres hőszivattyús légkondicionálót nem megfelelően javítják meg, akkor az áramütéshez vezethet vagy tüzet okozhat.

# 

A készüléket a csökkent fizikai, érzékszervi vagy mentális képességekkel rendelkező személyek (ideértve a gyerekeket is) vagy a megfelelő tudással és gyakorlattal nem rendelkezők nem használhatják kivéve a biztonságukért felelős személy felügyelete mellett a felügyelő személy utasításait követve.

#### A berendezés leválasztása a hálózatról

A készüléket kismegszakítóval kell csatlakoztatni az elektromos hálózathoz vagy egy kapcsolóval, amely legalább 3 mm legyen a készüléktől.

#### Telepítéssel kapcsolatos figyelmeztetések

- Ellenőrizze, hogy a bojleres hőszivattyús légkondicionálót a megadott feszültséget biztosító dedikált tápforrásra csatlakoztassa.
- Ha nem így tesz, akkor a készülék tönkre mehet vagy tüzet okozhat.
- Ne telepítse az egységez olyan helyre, ahol nem lehet kizárni a gyúlékony gázok szivárgásának lehetőségét.
- A készülék közelében felgyülemlett gyúlékony gázok tüzet okozhatnak.
- A panelen páralecsapódás veszélye áll fenn a hűtési művelet során. Kérjük, hogy amennyiben szükséges, a páralecsapódásnak kitett részeket szigetelje le.

#### Használattal kapcsolatos figyelmeztetések

- A megfelelő teljesítmény garantálása érdekében olvassa el alaposan ezt a kézikönyvet, mielőtt a bojleres hőszivattyús légkondicionáló rendszert használná.
- Ne telepítse a bojleres hőszivattyús légkondicionálót speciális helyiségekbe, pl. hajóba vagy gépjárművekbe.
  - Az ilyen telepítés károsan befolyásolja a gép teljesítményét.
- Ha a bojleres hőszivattyús légkondicionálót együtt, egy helyen használja belső égésű motorral/eszközzel, akkor legyen különösképpen óvatos a szellőzéssel, engedjen friss levegőt a helyiségbe.
  - A nem megfelelő szellőzés oxigénhiányt okozhat.
- Ha a bojleres hőszivattyús légkondicionálót zárt helyiségben használja, akkor különösképpen figyeljen oda a helyiség szellőztetésére.
   A nem megfelelő szellőzés oxigénhiányt okozhat.
- Ne helyezzen vízzel telt edényt, pl. vázát az egységre. Ha a víz bejut az egységbe akkor az elektromos áramütést okozhat - az elektromos szigetelés tönkretételének következményeként.
- Alkalmanként ellenőrizze a kültéri egység beton alapját. Ha az alap megsérült vagy elkopott, akkor az egység leeshet róla, ami személyes sérülést okozhat.

- Időnként ellenőrizze az egység rögzítését sérülésekre. Ha a rögzítések megsérültek, akkor az egység leeshet vagy felborulhat, ami személyes sérülést okozhat.
- Ne mossa az egységet vízzel. Ez elektromos áramütést okozhat.
- Ne használjon alkoholt, benzint, hígítót, üvegtisztítót vagy oldószert a készülék tisztításához, mert ezek tönkretehetik vagy károsíthatják a bojleres hőszivattyús légkondicionálót.
- A készülék tisztítása előtt győződjön meg arról, hogy lekapcsolta-e a főkapcsolót, ill. hogy leválasztotta-e az áramot a kismegszakítóval.
- Ne helyezzen semmit se a készülékre és ne lépjen arra rá, mert akkor az leeshet vagy felborulhat, ami személyes sérülést okozhat.
- A maximális teljesítményt érdekében a bojleres hőszivattyús légkondicionálót az utasításban megadott hőmérséklettartományban kell üzemeltetni. Ha nem így tesz, akkor a készülék hibásan működhet, tönkre mehet vagy a víz elkezdhet szivárogni belőle.
- Takarítsa el a hót, hogy az ne gyűlhessen össze a kültéri egységen. A lerakódott hó hibás működéshez vagy károkhoz vezethet.
- Ne helyezzen elektromos berendezést vagy bútort a készülék alá. A készülékből csöpögő víz rozsdásodást, a készülék hibáját vagy a vagyontárgy sérülését okozhatja.
- Ne akadályozza a levegő áramlását a kültéri egység körül; ha annak közelében tárgyat akar elhelyezni, akkor tartsa be a telepítésnél megadott minimális távolságokat. Ha akadályozza a levegő szabad áramlását, akkor azzal csökkenti a teljesítményt és károkat is okozhat.
- Ellenőrizze vízszivárgásra. A lakóépületekben a szivárgó víz az alattunk levő szinteken is károkat okozhat. Ellenőrizze vízszivárgásra minden nap.
- Ne érintse meg a vízvezetékeket, a hűtőcsöveket és illesztéseket. Ezek extrém forróak lehetnek. Ne igya meg a bojleres légkondicionáló által előállított vizet.
- A huzamosabb használat után az ivóvizet a Hydro egység elszennyezheti a csövek anyagának változásai stb. okok miatt.
- Ha az ivóvíz szilárd szennyeződéseket tartalmat, elszíneződik, zavaros vagy annak szaga van, AKKOR AZT NE IGYA MEG.
- Azonnal kérje az eszköz ellenőrzését.
- Csak olyan vizet használjon forrásként, amely megfelel a vízminőséggel kapcsolatban támasztott követelményeknek.
- Ha az egységet huzamosabb ideig nem használják, akkor kérje meg a forgalmazót vagy a szakszervizt, hogy engedje le a vizet a Hydro egységből, hogy megelőzze a víz minőségének megváltozását.
- Ha azt újra el kezdi használni, akkor kérje meg a forgalmazót vagy a szakszervizt, hogy töltse fel az egységet vízzel és helyezze azt üzembe.
- Kérje meg a forgalmazót vagy a szakszervizt, hogy rendszeresen tisztítsa meg a szűrőt.
- Kérje meg a forgalmazót vagy a szakszervizt, hogy rendszeresen ellenőrizze a nyomásszabályozó-szelep megfelelő működését.
- Ne üsse meg/ütögesse a manométert, az üvegből van. Törékeny.

# **2** Az alkatrészek nevei és funkciói

### Gombok

#### 2-01 ábra

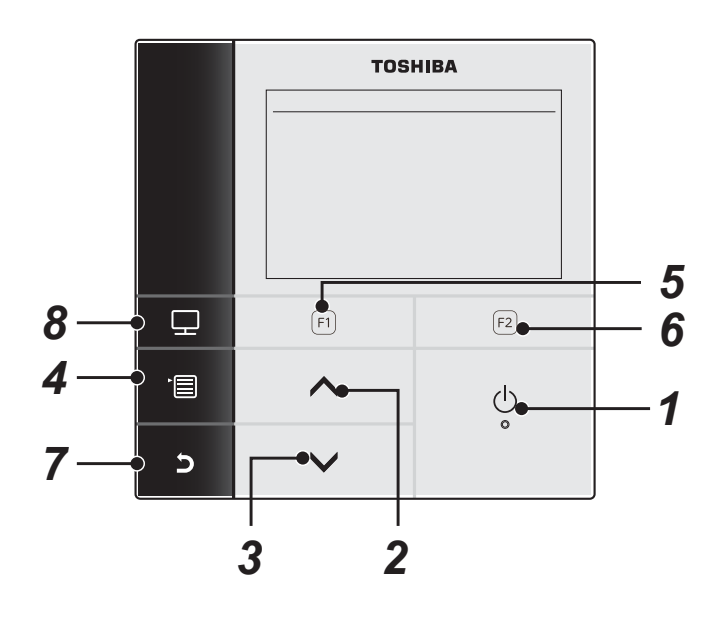

#### 1 [ 🕛 BE/KI] gomb

#### 2 [ \_ ] gomb

Felső képernyőn: Beállíthatja a hőmérsékletet. A menü képernyőn, vagy más képernyőn: Kiválaszt egy menüelemet vagy az egyes funkciók BE/KI kapcsolását, vagy elmozdítja a kurzort, stb.

### 3 [ 🗸 ] gomb

Felső képernyőn: Beállíthatja a hőmérsékletet. A menü képernyőn, vagy más képernyőn: Kiválaszt egy menüelemet vagy az egyes funkciók BE/KI kapcsolását, vagy elmozdítja a kurzort, stb.

#### 4 [ 💼 MENÜ] gomb

Felső képernyőn: Megjeleníti a MENÜ képernyőt. A másik képernyőn: Rögzíti vagy másolja a paraméter beállítás értékét.

## **5** [F] gomb

Felső képernyőn: Válassza ki a fűtési vagy hűtési üzemmódot. A másik képernyőn: A funkciója a képernyő beállításaitól függően változhat.

#### 6 [F2] gomb

Felső képernyőn: Melegvizes üzemmód kiválasztása. A másik képernyőn: A funkciója a képernyő beállításaitól függően változhat.

#### 7 [ D VISSZA] gomb

Visszatér ez előző képernyőre, stb.

#### 8 [ 📰 MÓD] gomb

Felső képernyőn: Jelölje ki az üzemmódot, amelynek a hőmérsékletét módosítani kívánja. A másik képernyőn: Visszaállítja a beállítás paraméter értékét.

# A felső képernyőn látható jelzés magyarázata

#### 2-02 ábra

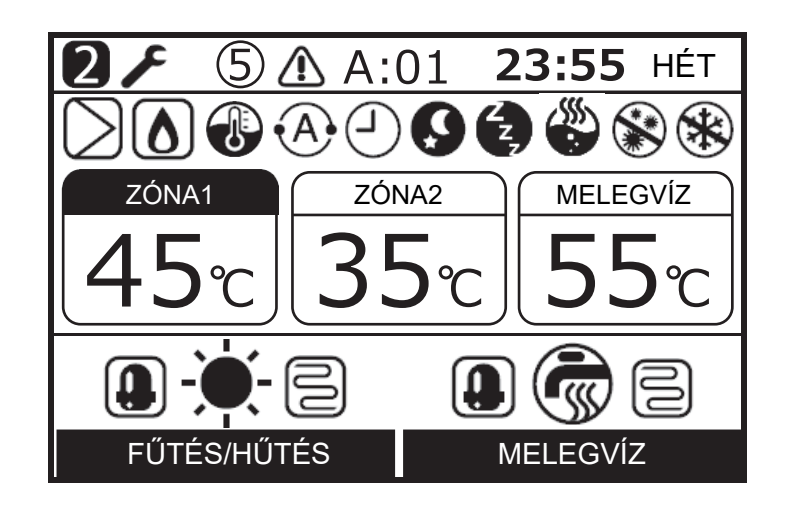

| ZÓNA1            | Akkor világít, ha padlófűtés vagy radiátor van csatlakoztatva (ha a rendszerben van padlófűtés vagy radiátor).     |
|------------------|----------------------------------------------------------------------------------------------------|
| ZÓNA2            | Akkor világít, amikor a második hőmérséklet szabályozása történik (a rendszertől függ, hogy világít-e).            |
| MELEGVÍZ         | Akkor világít, ha melegvizes ellátó rendszer van csatlakoztatva (ha a rendszerben van melegvizes ellátó rendszer). |
| ZÓNA1            | A festet jelzés annál az üzemmódnál világít, amelyiknek a hőmérsékletét változtatják.                              |
| FŰTÉS/HŰTÉS      | Akkor világít, ha a kompresszor a fűtési vagy hűtési műveletet végzi.                                              |
| E<br>FŰTÉS/HŰTÉS | A Hydro egységben található elektromos fűtés áram alá helyezésekor, a fűtés közben világít.                        |
| MELEGVÍZ         | Akkor világít, ha a kompresszor a melegvíz ellátási műveletet végzi.                                               |
| MELEGVÍZ         | Az elektromos tartályfűtés áram alá helyezésekor, a melegvíz-használatkor világít.                                 |
|                  | Akkor világít, ha a fűtés van kiválasztva.                                                                         |
| ☆                | Akkor világít, ha a hűtés van kiválasztva.                                                                         |
| Ĩ                | A melegvizes művelet kiválasztásakor világít.                                                                      |
| $\supset$        | A belső pumpa (1-es pumpa) vagy a tágulási pumpa (2-es pumpa) működése közben világít.                             |
| ۵                | Akkor világít, ha a kisegítő bojler vagy a külső gyorsfűtés támogatja a hőszivattyús működést.                     |
| 1                | A vízhőmérséklet szabályozó üzemmódban / szobahőmérséklet szabályozó üzemmódban világít.                           |
| •A•              | Automatikus üzemmód során világít.                                                                                 |
| Ŀ                | Világít, ha az Időzítés vagy a Padlószárítás funkció beállítása "BE".                                              |

| 9           | Akkor világít, ha a Csökkentett üzemmód beállítása "BE" és ki van választva a fűtés vagy hűtés.              |
|-------------|----------------------------------------------------------------------------------------------------|
| ۲, z        | Akkor világít, ha a Csendes üzemmód működik.                                                                 |
|             | A gyors melegvizes művelet működésekor világít.                                                              |
|             | Akkor világít, ha a Termikus fertőtlenítés funkció beállítása "BE" és ki van választva a melegvizes üzemmód. |
| *           | Akkor világít, ha a Fagyvédelem üzemmód működik.                                                             |
| F           | Világít, ha a Tesztüzem vagy a Padlószárítás beállítása "BE".                                                |
| 2           | Megjelenik, ha a távvezérlő Szolga távvezérlőként van beállítva.                                             |
| $\triangle$ | Hiba esetén világít; akkor alszik el, ha a hiba megszűnik.                                                   |
| 5           | Világít, ha hiba történik. Ez az egység száma.                                                               |

# **3** A funkciók használata

A következő magyarázat a gyári beállításra alapszik.

# ■ Fűtés és hűtés

- (1) Nyomja meg az [ 🕐 BE/KI] gombot a működés elindításához.
- (2) Nyomja meg az [ F1 ] gombot az üzemmód kiválasztásához.
- (3) Az üzemmód minden egyes gombnyomással változik.

 $\longrightarrow$ FŰTÉS  $\clubsuit \longrightarrow$  HŰTÉS  $\clubsuit \longrightarrow$  Nincs kijelzés (KI)

- A hőszivattyú működése során a jel jelenik meg. A belső fűtőegység működése során a jel jelenik meg.
- (4) Az [ ( BE/KI] gomb megnyomásakor a működés leáll.

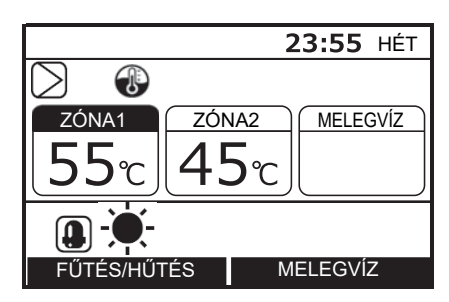

# Melegvízellátás működése

- (1) Nyomja meg az [ 🕐 BE/KI] gombot a működés elindításához.
- (2) Nyomja meg a [ <a>[</a> ] gombot, hogy kiválassza a Melegvízellátás üzemmódot.
- (3) Az üzemmód minden egyes gombnyomással változik.

Nincs kijelzés → MELEGVÍZ 🕷 🗕 (KI)

- A hőszivattyú működése során a jel jelenik meg. A tartályfűtés működése során a jel jelenik meg.
- (4) Nyomja meg az [ () BE/KI] gombot a működés leállításához. Az [ () BE/KI] gomb megnyomásakor az összes művelet, fűtés vagy hűtés és melegvíz leáll.

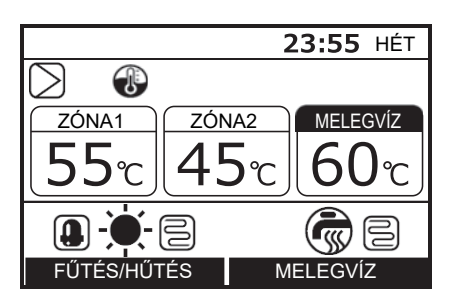

# A hőmérséklet módosítása

- (1) Nyomja meg a [ 💼 ] gombot, hogy kiválassza a hőmérséklet módosítási üzemmódot.
- (2) Nyomja meg a [ ] / [ ] gombokat a hőmérséklet beállításához.

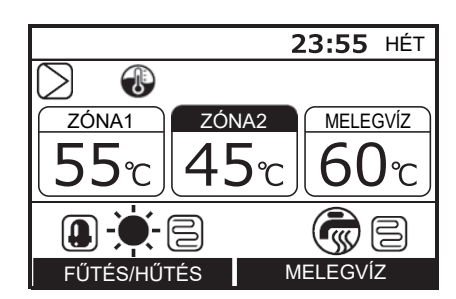

- A ZÓNA2 beállított hőmérsékletének egyenlőnek vagy kisebbnek kell lennie az ZÓNA1 beállított hőmérsékleténél.
- Választhat, hogy vízhőmérsékletet, vagy szobahőmérsékletet használ beállított hőmérsékletként.

# Menükezelés

- (1) Nyomja meg a [ 📺 ] gombot, és a menü képernyő jelenik meg.
- (3) Nyomja meg a [ 🕞 ] gombot. A beállítási képernyő jelenik meg.

#### Visszavonás

Nyomja meg a [ 5] gombot, hogy visszatérjen. A képernyő ekkor visszatér az előző képernyőre.

## Menüelemek

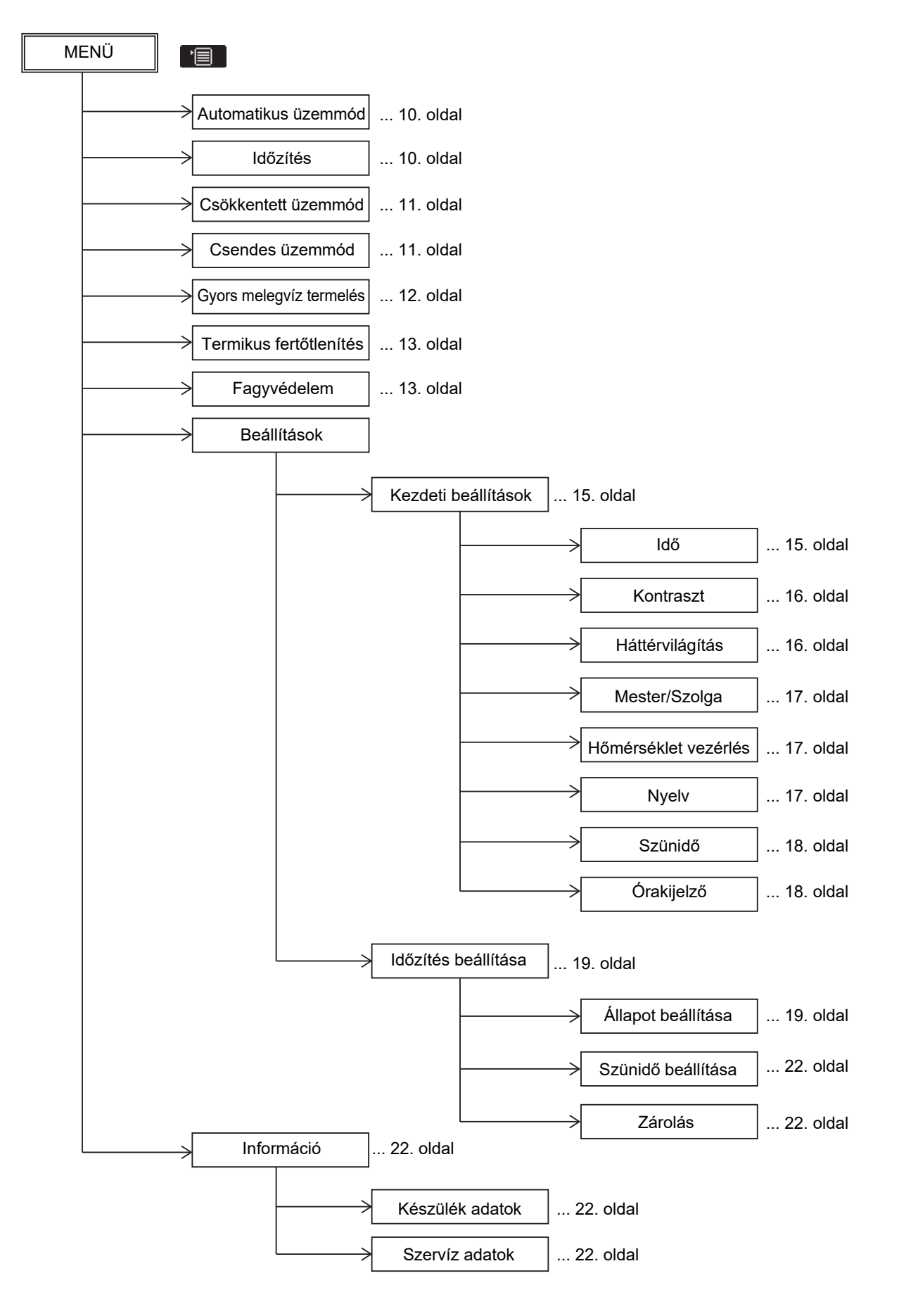

# Automatikus üzemmód

- A beállított hőmérséklet automatikusan változtatható a külső hőmérsékletnek megfelelően.
- (1) A [ ]/[ ] gomb segítségével válassza ki az "Automatikus üzemmód" lehetőséget a MENÜ képernyőn, majd nyomja meg a [ 2 ] gombot.

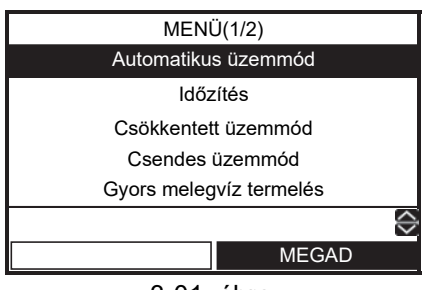

3-01. ábra

(2) A [ ] gomb megnyomásával válassza ki a "BE" lehetőséget az Automatikus üzemmód képernyőn, majd nyomja meg a [ ] gombot.

| Automatikus üzemmód |    |                   |
|---------------------|----|-------------------|
|                     |    |                   |
|                     |    |                   |
|                     | BE |                   |
|                     | KI |                   |
|                     |    |                   |
|                     |    |                   |
| 🔲 MEGAD             |    | $\langle \rangle$ |
|                     |    |                   |

(3) Indítsa el a fűtést, ezt követően a hőmérsékletkijelző átvált "A" jelzésre és a (A) jel jelenik meg a képernyő felső részén.

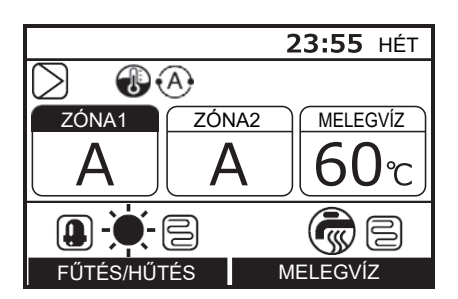

#### Az Auto curve hőmérséklet eltolása

- Ez a funkció csak a vezető távvezérlő esetén érhető el.
- A beállított hőmérséklet a jelenlegi beállítás ±5 K tartományában tolható el.
- (1) Nyomja meg a 3-01. ábrán látható [ F1] gombot 4 másodpercig, vagy több ideig a beállítás módba való belépéshez. Erre a funkció-kód beállítás képernyő jelenik meg.
  - FC kód 27: Eltolt hőmérséklet (Tartomány: -5 ~ +5, alapértelmezett: 0)

- (3) Nyomja meg a [ ] gombot. A beállított hőmérsékletérték rögzül.

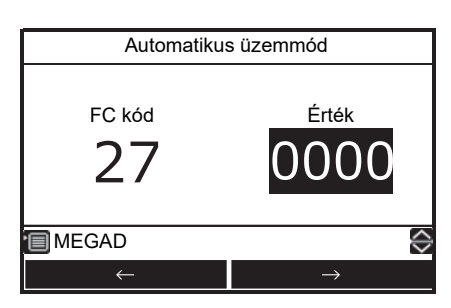

# ■ Időzítés

- Ez a funkció csak a vezető távvezérlő esetén érhető el.
- Az ütemezés beállítása a következő módok rugalmas beállítását teszi lehetővé: melegvíz ellátás, fűtés, hűtés, melegvíz -ellátás és fűtés, melegvíz ellátás és hűtés, leállás, és beállított hőmérséklet.
- A beállítás elvégzése előtt végezze el az egység órájának és az időzítőnek a beállítását.
- (1) A [ ∧ ] / [ ∨ ] gombok segítségével válassza ki az "ldőzítés" lehetőséget a MENÜ képernyőn, majd nyomja meg a [ [ 2] ] gombot.

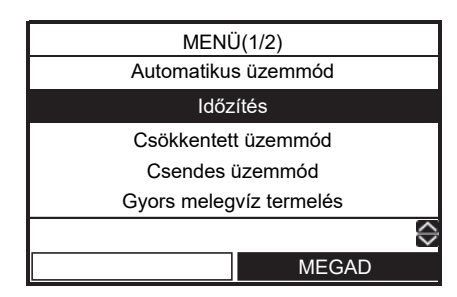

(2) A [ ] gomb segítségével válassza ki a "BE" lehetőséget az Időzítés képernyőn, majd nyomja meg a [ ] gombot. A ] jelenik meg a képernyő felső részén.

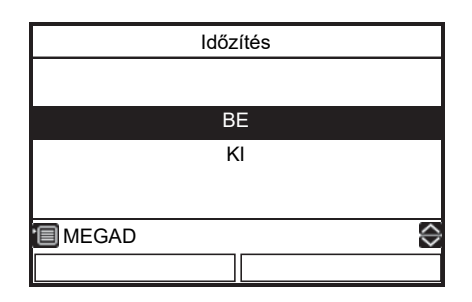

#### Az ütemterv minták beállítása

- Lásd: "Beállítások -Időzítés beállítása -" (A Állapot beállítása és a Szünidő beállítása).
- A beállított időpontban a művelet automatikusan elindul.

# ■ Csökkentett üzemmód

- A funkció a beállított időtartam alatt (alvás közben stb.) takarékoskodik az energiával.
- Az éjszakai órákban (alvás közben, stb), ez a funkció eltolja a beállított fűtési vagy hűtési hőmérsékletet 5 K értékkel.
- (1) A [ ∧ ] / [ ∨ ] gombok segítségével válassza ki a "Csökkentett üzemmód" lehetőséget a MENÜ képernyőn, majd nyomja meg a [ F2] ] gombot.

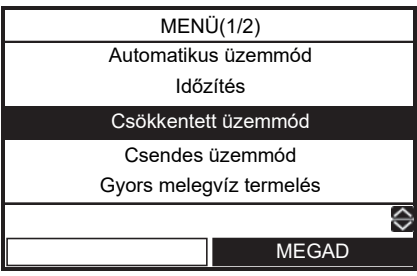

3-02. ábra

(2) A [ ] gomb segítségével válassza ki a "BE" lehetőséget a Csökkentett üzemmód képernyőn, majd nyomja meg a [ ] gombot.

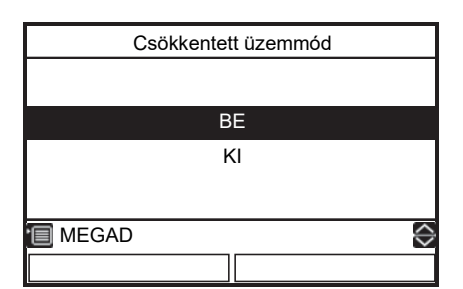

(3) Indítsa el a fűtési vagy hűtési üzemmódot, ezt követően a 🔇 jel megjelenik a felső képernyőn.

# A Csökkentett üzemmód kezdeti és befejezési időpontjának beállítása

- Ez a funkció csak a vezető távvezérlő esetén érhető el.
- (1) Nyomja meg a 3-02. ábrán látható [ [-]] gombot 4 másodpercig, vagy több ideig a beállítás módba való belépéshez. Erre a funkció-kód beállítás képernyő jelenik meg.
  - FC kód 0E: Kezdési idő (Tartomány: 0 ~ 23, alapértelmezett: 22)
    - 0F: Befejezési idő (Tartomány: 0 ~ 23, alapértelmezett: 06)
- (2) Nyomja meg a [F1] / [E2] gombot az FC szám vagy Adat lehetőség kiválasztásához, majd nyomja meg a
   ] / [ ] gombokat az érték beállításához. Ugyanaz az érték nem állítható be a 0E és a 0F esetén.

(3) Nyomja meg a [ 💼 ] gombot. A beállított idő rögzül.

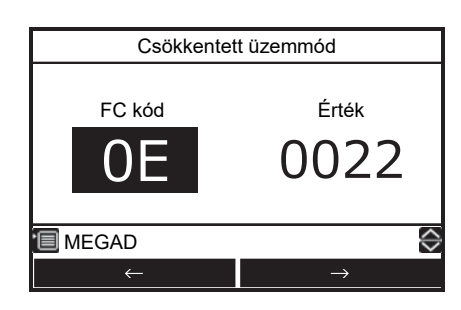

# ■ Csendes üzemmód

- Ez a funkció csak a vezető távvezérlő esetén érhető el.
- Ez a beállítás a kültéri egységből származó zaj éjszaka idejére történő csökkentéséhez használható. Az éjszakai alacsony zajszinthez a készülék a normál működésnél alacsonyabb frekvencián működik és ventilátor lelassul a beállított időtartam idejére.
- (1) A [ ] / [ ] gomb segítségével válassza ki a "Csendes üzemmód" lehetőséget a MENÜ képernyőn, majd nyomja meg a [ ] gombot.

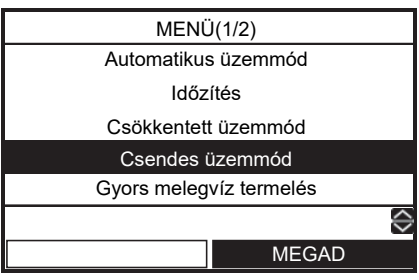

3-03. ábra

(2) A [ ] gomb segítségével válassza ki a "BE" lehetőséget a Csendes üzemmód képernyőn, majd nyomja meg a [ ] gombot.

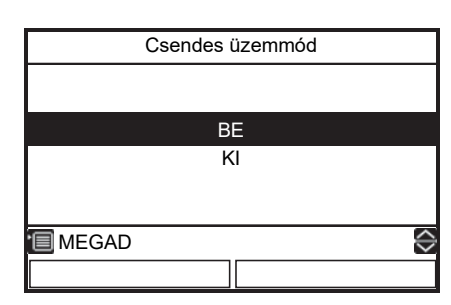

(3) Kezdje el a fűtési, hűtési vagy melegvizes műveletet. A jel megjelenik a képernyő felső részén az időzóna beállítása során.

# A Csendes üzemmód kezdeti és befejezési időpontjának beállítása

- Ez a funkció csak a mester távvezérlő számára érhető el.
- (1) Nyomja meg a 3-03. ábrán látható [ F1 ] gombot 4 másodpercig, vagy több ideig a beállítás módba való belépéshez. Erre a funkció-kód beállítás képernyő jelenik meg.
  - FC kód 0A: Kezdési idő (Tartomány: 0 ~ 23, alapértelmezett: 22)
    - 0B: Befejezési idő (Tartomány: 0 ~ 23, alapértelmezett: 06)
- (2) Nyomja meg a [F1] / [F2] gombot az FC szám vagy Adat lehetőség kiválasztásához, majd nyomja meg a [ ] ] / [] ] gombokat az érték beállításához.

Ugyanaz az érték nem állítható be a 0A és a 0B esetén.

(3) Nyomja meg a [ 💼 ] gombot. A beállított idő rögzül.

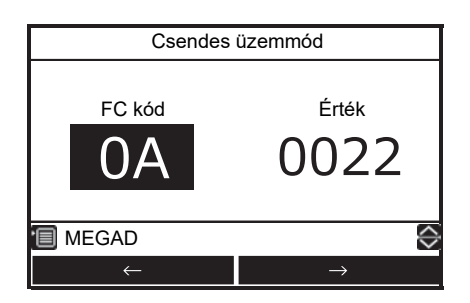

# Gyors melegvíz termelés

- A funkciót arra használjuk, hogy ideiglenesen a melegvíz ellátás funkció működjön nagyobb prioritással. A melegvíz-ellátás művelet a többi művelethez képest nagyobb prioritással működik az előre beállított ideig (60 perc) vagy az előre beállított hőmérséklettel (75°C). A funkciót akkor használja, ha a melegvizet hosszabb ideig nem használta, ill. a jelentősebb mennyiségű melegvíz-használat előtt.
- Az előre beállított idő és hőmérséklet 30 180 perc és 40 - 80°C fokos tartományban állítható be. Kérje meg a telepítést végző vállalatot, hogy végezze el a szükséges beállítások módosításait.
- A beállítás elkezdése előtt indítsa el a melegvizes műveletet.

Előfordul, hogy a készülék nem lép a beállítás képernyőre azonnal a kezdést követően. Ebben az esetben, válassza ki ismét a "Gyors melegvíz termelés" lehetőséget tíz másodperc elteltével.

(1) A [ ∧ ] / [ ∨ ] gomb segítségével válassza ki a "Gyors melegvíz termelés" lehetőséget a MENÜ képernyőn, majd nyomja meg a [ ] gombot.

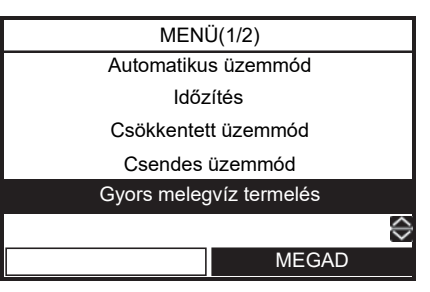

(2) A [ ] gomb segítségével válassza ki a "BE" lehetőséget a Gyors melegvíz termelés képernyőn, majd nyomja meg a [ ] gombot.
 A () jelenik meg a képernyő felső részén.

![](_page_12_Figure_19.jpeg)

 Ha a beállított idő eltelik vagy a beállított vízhőmérsékletet a rendszer elérte, akkor a gyors melegvíz-fűtés automatikusan leáll.

# Termikus fertőtlenítés

- Ez a beállítás, rendszeres időközönként megnöveli a tartályfűtési hőmérsékletet, hogy megakadályozza a baktériumok megjelenését.
- Az anti-bakteriális funkció egy előre beállított hőmérséklet (75°C) tartását jelenti a beállított időtartamig (30 perc) az előre beállított indítási idő (22:00) elérésekor az előre beállított ciklusban (7 nap).
- A fő hőmérséklet és az időtartam módosítható, kérje meg a telepítést végző vállalatot, hogy végezze el a szükséges beállítások módosításait.
- (1) A [ ] / [ ] gomb segítségével válassza ki a "Termikus fertőtlenítés" lehetőséget a MENÜ képernyőn, majd nyomja meg a [ ] gombot.

![](_page_13_Figure_7.jpeg)

3-04. ábra

(2) A [ ] gomb segítségével válassza ki a "BE" lehetőséget a Termikus fertőtlenítés képernyőn, majd nyomja meg a [ ] gombot.

![](_page_13_Figure_10.jpeg)

#### Az Anti bacteria beállításhoz tartsa fenn a hőmérsékletet és a kezdés idejét

- Ez a funkció csak a vezető távvezérlő esetén érhető el.
- (1) Nyomja meg a 3-04. ábrán látható [ F1] gombot 4 másodpercig, vagy több ideig a beállítás módba való belépéshez. Erre a funkció-kód beállítás képernyő jelenik meg.
  - FC kód 0C: Kezdési idő (Tartomány: 0 ~ 23, alapértelmezett: 22)
    - 0D: ciklus (Tartomány: 0 ~ 10, alapértelmezett: 07)

(3) Nyomja meg a [ 📺 ] gombot. A beállított érték rögzül.

![](_page_13_Picture_19.jpeg)

# Fagyvédelem

- A funkció minimális teljesítménnyel működik (víz célhőmérséklet: 15°C), hogy megelőzze a csövek befagyását, ha a készüléket huzamosabb ideig nem használják, pl. egy távollét miatt.
- Törölje az időzítést, hogy elindítsa a fagyvédelmet. Ha a fagyvédelem az időzítéssel együtt működik, akkor az lehet, hogy le fog állni.
- A minimális teljesítmény módosítható, kérje meg a telepítést végző vállalatot, hogy végezze el a szükséges beállítások módosításait.
- A funkció a külön beállítható Csökkentett üzemmódnál nagyobb prioritással rendelkezik.
- A beállítás elkezdése előtt indítsa el a fűtési műveletet.

Előfordul, hogy a készülék nem lép a beállítás képernyőre azonnal a kezdést követően. Ebben az esetben, válassza ki ismét a "Fagyvédelem" lehetőséget tíz másodperc elteltével.

(1) A [ ∧ ] / [ ∨ ] gomb segítségével válassza ki a "Fagyvédelem" lehetőséget a MENÜ képernyőn, majd nyomja meg a [ [ 2] ] gombot.

![](_page_13_Figure_28.jpeg)

3-05. ábra

(2) A [ ] gomb segítségével válassza ki a "BE" lehetőséget a Fagyvédelem képernyőn, majd nyomja meg a [ ] gombot.

|         | Fagyvédelem |            |
|---------|-------------|------------|
|         |             |            |
|         | BE          |            |
|         | KI          |            |
|         |             |            |
| 🔲 MEGAD |             | $\diamond$ |
|         |             |            |

(3) A hőmérséklet jelzése "F"-re vált és a (3) pel megjelenik a felső képernyőn.

![](_page_14_Picture_3.jpeg)

• Amikor a beállított időtartam letelik, a Fagyvédelem automatikusan leáll.

#### A fagyvédelem befejező napjának és idejének beállítása

- Ez a funkció csak a vezető távvezérlő esetén érhető el.
- (1) Nyomja meg a 3-05. ábrán látható [ F1 ] gombot 4 másodpercig, vagy több ideig a beállítás módba való belépéshez. Erre a funkció-kód beállítás képernyő jelenik meg.
  - FC kód 12: Befejezési nap (Tartomány: 0 ~ 20, alapértelmezett: 0)
    - 13: Befejezési idő (Tartomány: 0 ~ 23, alapértelmezett: 0)

pl.)

- Kódszám 12: 05 13: 13 = 5 nap 13 óra
- (2) Nyomja meg a [ [F1] ] / [ [F2] ] gombot az FC szám vagy Adat lehetőség kiválasztásához, majd nyomja meg a [ ] / [ ] gombokat az érték beállításához.
- (3) Nyomja meg a [ 📺 ] gombot. A beállított érték rögzül.

![](_page_14_Picture_14.jpeg)

### Beállítások – Kezdeti beállítások –

(1) A [ ] / [ ] gomb segítségével válassza ki a "Beállítások" lehetőséget a MENÜ képernyőn, majd nyomja meg a [ ] gombot.

![](_page_15_Picture_4.jpeg)

(2) A [ ] / [ ] gomb segítségével válassza ki a "Kezdeti beállítások" lehetőséget a Beállítások képernyőn, majd nyomja meg a [ F2] gombot.

![](_page_15_Figure_6.jpeg)

#### ■ Idő

- Óra beállítás (dátum, hónap, év, idő)
- (1) A [ ] / [ ] gomb segítségével válassza ki az "Idő" lehetőséget a Kezdeti beállítások képernyőn, majd nyomja meg a [ 2] gombot.

![](_page_15_Figure_10.jpeg)

- (2) Nyomja meg a [ [-1] ] / [ [-2] ] gombot a dátum, hónap, év, és idő kiválasztásához.
- (3) A [ ]/[ ] gomb segítségével válassza ki az értéket, majd nyomja meg a [ ] gombot.

| Id                        | ő                 |
|---------------------------|-------------------|
| <mark>31</mark> / 12 / 20 | 16 01:11          |
| MEGAD                     | $\langle \rangle$ |
| $\leftarrow$              | $\rightarrow$     |

- Az óra megjelenik a képernyő felső részén.
- Az óra kijelző villog, amikor az óra beállítás újraindult áramszünet vagy egyéb ok miatt.

#### Kontraszt

- Az LCD képernyő kontrasztját (színtelítettség) állítja
- (1) A [ ]/[ ] gombok segítségével válassza ki a "Kontraszt" lehetőséget a Kezdeti beállítások képernyőn, majd nyomja meg a [ F2 ] gombot.

![](_page_16_Figure_5.jpeg)

(2) A [ ]/[ ] gombok segítségével végezze el a beállítást, majd nyomja meg a [ 💼 ] gombot.

![](_page_16_Figure_7.jpeg)

# ■ Háttérvilágítás

- Az LCD kijelző háttérvilágítását kapcsolja ki és be
- (1) A [ ]/[ ] gomb segítségével válassza ki a "Háttérvilágítás" lehetőséget a Kezdeti beállítások képernyőn, majd nyomja meg a [ ] gombot.

![](_page_16_Figure_11.jpeg)

(2) A [ ∧ ] / [ ∨ ] gombok segítségével válassza ki az BE/KI lehetőséget, majd nyomja meg a [ □] gombot.

![](_page_16_Figure_13.jpeg)

- Az LCD-kijelző háttérvilágítása gyári alapértelmezésben be van kapcsolva.
- Egy gomb megnyomását követően a háttérvilágítás 30 másodpercig bekapcsolva marad.

## ■ Mester/Szolga

- · Kettős távvezérlős rendszerhez.
- · Válassza ki az egyik távvezérlőt fő távvezérlőként.
- Állítsa be a másik távvezérlőt vezérelt távvezérlőként.
- (1) A [ ]/[ ] gomb segítségével válassza ki a "Mester/Szolga" lehetőséget a Kezdeti beállítások képernyőn, majd nyomja meg a [ F2 ] gombot.

![](_page_17_Figure_7.jpeg)

(2) A [ ] / [ ] gombok segítségével válassza ki a Mester/Szolga lehetőséget, majd nyomja meg a [] ] gombot.

| Mester/Szolga |        |                   |
|---------------|--------|-------------------|
|               |        |                   |
|               |        |                   |
|               | Mester |                   |
|               | Szolga |                   |
|               | 0      |                   |
|               |        |                   |
| 🔲 MEGAD       |        | $\langle \rangle$ |
|               |        |                   |

- Egyes funkciók nem elérhetőek, amennyiben a távvezérlő "Szolga távvezérlőként" van beállítva.
- A kettős távvezérlő rendszerben az utóbbi művelet mindig felülírja a korábbit.
- A gyári alapbeállítás "Mester távvezérlő".

Funkció letiltása a második távvezérlőn

- Időzítés
- •Csendes üzemmód
- Időzítés beállítása

# Hőmérséklet vezérlés

 Ha vízhőmérséklet szabályozása helyett a szobahőmérsékletet kívánja szabályozni ezzel a távvezérlővel. Kérjük, részletekért forduljon a telepítést végző vállalathoz.

# ■ Nyelv

- Válassza ki a képernyőn használni kívánt nyelvet.
- (1) A [ ] / [ ] gomb segítségével válassza ki a "Nyelv" lehetőséget a Kezdeti beállítások képernyőn, majd nyomja meg a [ 2] gombot.

| Kezdeti beál | lítások(2/2) |
|--------------|--------------|
| Nye          | əlv          |
| Szür         | nidő         |
| Óraki        | jelző        |
|              |              |
|              |              |
|              |              |
|              | $\checkmark$ |
|              | MEGAD        |
|              |              |

(2) A [ ] / [ ] gomb segítségével válassza ki a nyelvet, majd nyomja meg a [ ] gombot.

| Nyelv   | (1/3)      |
|---------|------------|
| English |            |
| Turkish | Türkçe     |
| French  | Français   |
| German  | Deutsch    |
| Spanish | Español    |
| MEGAD   | $\diamond$ |
|         |            |

| Nyelv(2/3) |                   |  |
|------------|-------------------|--|
| Italian    | Italiano          |  |
| Dutch      | Nederlands        |  |
| Finnish    | SUOMI             |  |
| Czech      | Čeština           |  |
| Hungarian  | Magyar            |  |
| MEGAD      | $\Leftrightarrow$ |  |
|            |                   |  |

| Nyel      | v(3/3)      |
|-----------|-------------|
| Croatian  | Hrvatski    |
| Slovenian | Slovenščina |
|           |             |
|           |             |
|           |             |
| 🔲 MEGAD   | $\Diamond$  |
|           |             |

• A gyári alapbeállítás az "English".

# ■ Szünidő

- A nyári időszámítás beállítása.
- Ha ez a funkció "BE" van kapcsolva, és az "Indítási időpont" időpont elérkezett, a távirányító beállítási ideje 1 órával előre állítódik (pl. 1:00→2:00), és amikor a "Leállítási időpont" időpont elérkezett, a beállítási idő 1 órával visszaáll (pl. 1:00→12:00).
- Az alábbi funkciók időzítése nem módosul. Időzítés, Csökkentett üzemmód, Csendes üzemmód, Termikus fertőtlenítés

A működés a módosított időnek megfelelően indul. Ha az időzítés a nyári időszámítás indítási és befejezési ideje előtt vagy után 1 órával került beállításra, előfordulhat, hogy a művelet megismétlődik vagy az adott időpontban kimarad.

(1) A [ ∧ ] / [ ∨ ] gomb segítségével válassza ki a "Szünidő" lehetőséget a Kezdeti beállítások képernyőn, majd nyomja meg az [ F2 ] gombot.

| Kezdeti beállítások(2/2) |                   |  |
|--------------------------|-------------------|--|
| Nyelv                    |                   |  |
| Szünidő                  |                   |  |
| Órakijelző               |                   |  |
|                          |                   |  |
|                          |                   |  |
|                          | $\langle \rangle$ |  |
| MEGAD                    |                   |  |

(2) A [ ∧ ] / [ ∨ ] gombok segítségével válassza ki a "BE" lehetőséget a Fagyvédelem képernyőn, majd nyomja meg a [ □] gombot.

|         | Szünidő |                   |
|---------|---------|-------------------|
|         |         |                   |
|         |         |                   |
|         | BE      |                   |
|         | KI      |                   |
|         |         |                   |
|         |         |                   |
| 🗐 MEGAD |         | $\langle \rangle$ |
|         |         |                   |

(3) Nyomja meg az [F1] / [F2] gombot az indítás dátuma és a befejezés dátuma módosításához, majd nyomja meg a [ ] / [ ] gombokat a nap, hónap, idő beállításához.

| Szünidő            |               |  |  |  |  |
|--------------------|---------------|--|--|--|--|
| Indítási időpont   |               |  |  |  |  |
| 25 / 03 01 : 00    |               |  |  |  |  |
| Leállítási időpont |               |  |  |  |  |
| 28 / 10 01 : 00    |               |  |  |  |  |
|                    |               |  |  |  |  |
|                    | ~             |  |  |  |  |
|                    | $\sim$        |  |  |  |  |
| V                  | $\rightarrow$ |  |  |  |  |

(4) Nyomja meg a [

# ■ Órakijelző

- Válassza ki a "12 órás" vagy "24 órás" órakijelzést a felső képernyőn.
- Ha a "12 órás" időkijelzést választotta is, a felső képernyőn kívüli óra kijelzők "24 órásak"
- (1) A [ ∧ ] / [ ∨ ] gomb segítségével válassza ki az "Órakijelző" lehetőséget a Kezdeti beállítások képernyőn, majd nyomja meg az [ ] gombot.

![](_page_18_Figure_18.jpeg)

(2) A [ ] / [ ] gomb segítségével válassza ki az "24H" / "AM/PM" lehetőséget az Óra kijelző képernyőn, majd nyomja meg a [ ] gombot. 24H: 24 órás
 AM/PM: 12 órás

|         | Órakijelző |            |
|---------|------------|------------|
|         |            |            |
|         | 24H        |            |
|         | AM/PM      |            |
|         |            |            |
| 🗐 MEGAD |            | $\diamond$ |
|         |            |            |

### Beállítások – Időzítés beállítása –

- Ez a funkció csak a vezető távvezérlő esetén érhető el.
- (1) A [ ] / [ ] gomb segítségével válassza ki a "Beállítások" lehetőséget a MENÜ képernyőn, majd nyomja meg a [ 2] gombot.

![](_page_19_Figure_5.jpeg)

(2) A [ ] / [ ] gomb segítségével válassza ki az "Időzítés beállítása" lehetőséget a beállítások képernyőn, majd nyomja meg a [ 2] gombot.

![](_page_19_Figure_7.jpeg)

# ■Állapot beállítása

- Akár 6 különböző működési mintát lehet naponta beprogramozni.
- (1) A [ ∧ ] / [ ∨ ] gomb segítségével válassza ki az "Állapot beállítása" lehetőséget az Időzítés beállítása képernyőn, majd nyomja meg a [ F2 ] gombot.

![](_page_19_Figure_11.jpeg)

(2) Nyomja meg a [ F1 ] gombot, hogy kiválassza a napot, majd nyomja meg a [ F2 ] gombot futó minta programozásához.

|                      | Állapot beállítása(1/2) |      |        |          |         |  |
|----------------------|-------------------------|------|--------|----------|---------|--|
| MIND                 | ΗÉΤ                     | KE S | SZE CS | SÜ PÉN S | SZO VAS |  |
| Mode                 | Z1                      | Z2   | HW     | Start    | End     |  |
|                      |                         |      |        | :        | :       |  |
|                      |                         |      |        | :        | :       |  |
|                      |                         |      |        | :        | :       |  |
| 🗐 MÁSOLÁS 📮 TÖRLÉS 😜 |                         |      |        |          |         |  |
|                      | NA                      | Р    |        | MEG      | AD      |  |

(3) A [ F1 ] / [ F2 ] gombok segítségével válassza ki a módosítani kívánt elemet, majd nyomja meg a
 [ ∧ ] / [ ∨ ] gombokat.

| _                          |                         |    |     |    |       |         |  |
|----------------------------|-------------------------|----|-----|----|-------|---------|--|
|                            | Állapot beállítása(1/2) |    |     |    |       |         |  |
| MIND                       | HÉT                     | KE | SZE | CS | Ü PÉN | SZO VAS |  |
| Mode                       | Z1                      | Z2 | HV  | V  | Start | End     |  |
| HEAT                       | 55                      | 45 | -   | -  | 08:00 | 22:00   |  |
| COOL                       | 25                      |    | -   | -  | 23:00 | :       |  |
| HW                         |                         |    | 6   | 5  | 18:00 | 19:00   |  |
| 🗐 MEGAD 📮 TÖRLÉS 🔗         |                         |    |     |    |       |         |  |
| $\downarrow$ $\rightarrow$ |                         |    |     |    |       |         |  |

(4) Nyomja meg a [ 💼 ] gombot.

| Állapot beállítása |            |  |  |  |  |
|--------------------|------------|--|--|--|--|
| ldőzítés e         | lfogadása? |  |  |  |  |
|                    |            |  |  |  |  |
| IGEN NEM           |            |  |  |  |  |

- (5) Nyomja meg a [ 🗊 ] gombot, hogy rögzítse.
- Mode : Üzemmód (HEAT, COOL, HW (melegvíz))
- Z1 : ZÓNA1 beállított hőmérséklet
- Z2 : ZÓNA2 beállított hőmérséklet
- HW : Melegvízellátás beállított hőmérséklet
- Start : Művelet kezdési idő (0:00 ~ 23:59)
- End : Művelet befejezési idő (0:00 ~ 24:00, -- : --)
  - "-- : --" azt jelenti, hogy a művelet folytatódik.

Ha a Befejezési idő az Indítási időnél korábbi időre van állítva, egy hibaüzenet jelenik meg.

#### Egy napra vonatkozó beállítás egyszerű módja a Schedule művelet használatával

Két módszer létezik.

- ① Ha "End" értékként "24:00" került beállításra, a következő napon pedig "Start" értékként "00:00", az előző műveleti állapot fog folytatódni. És állítsa be a kívánt befejezési időt az "End"-hez.
- <sup>(2)</sup> Ha az "End" beállítása "---", az előző műveleti állapot folytatódik a következő napon. És állítsa be a kívánt befejezési időt az "End"-hez. Bármilyen "Start" idő megfelelő, ha az "End" idejénél korábbra esik.

Például) \* Az ① beállítási mód esetében

Hogyan állíthatja be a melegvíz-ellátás működését hétfő este 20:00 órától kedd reggel 6:00 óráig.

![](_page_20_Figure_8.jpeg)

 ①-1 Ha a hét egy napja van meghatározva. Egyénileg állítsa be a hétfőt és a keddet.

| A                    |     |        |          |          |        |  |
|----------------------|-----|--------|----------|----------|--------|--|
|                      | Á   | llapot | beállítá | isa(1/2) |        |  |
| MIND                 | HÉT | ≺E S   | ZE CS    | SÜ PÉN S | ZO VAS |  |
| Mode                 | Z1  | Z2     | HW       | Start    | End    |  |
| HW                   |     |        | 65       | 20:00    | 24:00  |  |
|                      |     |        |          | :        | :      |  |
|                      |     |        |          | :        | :      |  |
| 🗐 MÁSOLÁS 📮 TÖRLÉS 🔷 |     |        |          |          |        |  |
|                      | NAP | 1      |          | MEG      | ٩D     |  |

 ①-2 A MIND beállítás használatakor. Ha kettő vagy több napot kíván beállítani, a funkció használatával ezt könnyedén megteheti. Állítsa be a MIND lehetőséget, és így hétfőtől vasárnapig egyformán beállításra kerül. В

|        | Állapot beállítása(1/2) |    |     |    |          |                   |  |
|--------|-------------------------|----|-----|----|----------|-------------------|--|
| MIND F | ΙÉΤ                     | KE | SZE | CS | SÜ PÉN S | SZO VAS           |  |
| Mode   | Z1                      | Z2 | Н   | W  | Start    | End               |  |
| нw     |                         |    | 6   | 5  | 00:00    | 06:00             |  |
|        |                         |    |     | -  | :        | :                 |  |
|        |                         |    |     | -  | :        | :                 |  |
| П MÁS  | SOLÁ                    | ÁS | Ç   | ΩT | ÖRLÉS    | $\Leftrightarrow$ |  |
|        | NA                      | νP |     |    | MEG      | AD                |  |

| Állapot beállítása(1/2) |                                 |    |    |       |       |  |
|-------------------------|---------------------------------|----|----|-------|-------|--|
| MIND                    | MIND HÉT KE SZE CSÜ PÉN SZO VAS |    |    |       |       |  |
| Mode                    | Z1                              | Z2 | HW | Start | End   |  |
| НW                      |                                 |    | 65 | 20:00 | 24:00 |  |
| НW                      |                                 |    | 65 | 00:00 | 06:00 |  |
|                         |                                 |    |    | :     | :     |  |
| 🔲 TÖRLÉS 🔗              |                                 |    |    |       |       |  |
|                         | NAP MEGAD                       |    |    |       |       |  |

Ha néhány napig nem kívánja használni az Időzítés műveletet, állítsa be a Szünidő beállítása módot.

![](_page_20_Figure_16.jpeg)

#### Az előző napi beállítások másolása

 Nyomja meg a [ F1 ] gombot, hogy kiválassza a napot, majd nyomja meg a [ T1 ] gombot, hogy másolja az előző napi beállításokat.

|                    | Állapot beállítása(1/2) |    |       |          |                   |  |  |
|--------------------|-------------------------|----|-------|----------|-------------------|--|--|
| MIND               | ΗÉΤ                     | KE | SZE C | SÜ PÉN S | SZO VAS           |  |  |
| Mode               | Z1                      | Z2 | HW    | Start    | End               |  |  |
|                    |                         |    |       | :        | :                 |  |  |
|                    |                         |    |       | :        | :                 |  |  |
|                    |                         |    |       | :        | :                 |  |  |
| 🗐 MÁSOLÁS 📃 TÖRLÉS |                         |    |       |          | $\langle \rangle$ |  |  |
|                    | NAF                     | )  |       | MEG      | AD                |  |  |

(2) Nyomja meg a [ [r] ] gombot, hogy megjelenjen a beállítás tartalma.

| Állapot t                      | Állapot beállítása |  |  |  |  |  |
|--------------------------------|--------------------|--|--|--|--|--|
| Másolja az előző napi beáll-t? |                    |  |  |  |  |  |
|                                |                    |  |  |  |  |  |
| IGEN NEM                       |                    |  |  |  |  |  |
| $\downarrow$                   |                    |  |  |  |  |  |

| Állapot beállítása(1/2) |                                 |    |    |       |       |  |  |
|-------------------------|---------------------------------|----|----|-------|-------|--|--|
| MIND                    | MIND HÉT KE SZE CSÜ PÉN SZO VAS |    |    |       |       |  |  |
| Mode                    | Z1                              | Z2 | HW | Start | End   |  |  |
| HEAT                    | 55                              | 45 |    | 08:00 | 22:00 |  |  |
| COOL                    | 25                              |    |    | 23:00 | :     |  |  |
| HW                      |                                 |    | 65 | 18:00 | 19:00 |  |  |
| 🗐 MÁSOLÁS 🖳 TÖRLÉS 🔗    |                                 |    |    |       |       |  |  |
|                         | NAP MEGAD                       |    |    |       |       |  |  |

 Ha a []] gomb lenyomásakor a "HÉT" ki van választva, a "VAS" beállítások tartalmának másolása történik meg.

#### A beállítások törlése minden nap esetében.

(1) Nyomja meg a [ 🗊 ] gombot, hogy kiválassza a napot, majd nyomja meg a [ 📖 ] gombot, hogy törölje a napi beállításokat.

| Állapot beállítása(1/2)         |    |    |    |       |       |  |  |
|---------------------------------|----|----|----|-------|-------|--|--|
| MIND HÉT KE SZE CSÜ PÉN SZO VAS |    |    |    |       |       |  |  |
| Mode                            | Z1 | Z2 | HW | Start | End   |  |  |
| HEAT                            | 55 | 45 |    | 08:00 | 22:00 |  |  |
| COOL                            | 25 |    |    | 23:00 | :     |  |  |
| HW                              |    |    | 65 | 18:00 | 19:00 |  |  |
| 🗐 MÁSOLÁS 📮 TÖRLÉS 😂            |    |    |    |       |       |  |  |
| NAP MEGAD                       |    |    |    |       |       |  |  |

(2) Nyomja meg a [ [---]] gombot, hogy törölje a beállítás tartalmát.

| Állapot beállítása        |  |  |  |  |  |  |
|---------------------------|--|--|--|--|--|--|
| Törli a nap beállításait? |  |  |  |  |  |  |
| IGEN NEM                  |  |  |  |  |  |  |
|                           |  |  |  |  |  |  |

| Állapot beállítása(1/2) |                            |    |    |       |     |  |  |
|-------------------------|----------------------------|----|----|-------|-----|--|--|
| MIND                    | HÉT KE SZE CSÜ PÉN SZO VAS |    |    |       |     |  |  |
| Mode                    | Z1                         | Z2 | HW | Start | End |  |  |
|                         |                            |    |    | :     | :   |  |  |
|                         |                            |    |    | :     | :   |  |  |
|                         |                            |    |    | :     | :   |  |  |
| 🔲 MÁSOLÁS 🔲 TÖRLÉS 🗧    |                            |    |    |       |     |  |  |
|                         | NAF                        | )  |    | MEG   | AD  |  |  |

# Szünidő beállítása

- Beállítja a hét napjait arra az esetre amikor a programozható időzítő nincs használatban.
- (1) A [ ] / [ ] gomb segítségével válassza ki a "Szünidő beállítása" lehetőséget az Időzítés beállítása képernyőn, majd nyomja meg a [ ] gombot.

| ldőzítés beállítása |  |  |  |  |  |  |  |
|---------------------|--|--|--|--|--|--|--|
|                     |  |  |  |  |  |  |  |
| Allapot beállítása  |  |  |  |  |  |  |  |
| Szünidő beállítása  |  |  |  |  |  |  |  |
| Zárolás             |  |  |  |  |  |  |  |
|                     |  |  |  |  |  |  |  |
| $\diamond$          |  |  |  |  |  |  |  |
| MEGAD               |  |  |  |  |  |  |  |

- (2) Nyomja meg a [ [F1] ] gombot, hogy kiválassza a napot, majd nyomja meg a [ [F2] ] gombot a rögzítéshez.
  - •: Az időzítő nincs használatban.

| Szünidő beállítása |    |     |     |     |      |     |  |  |
|--------------------|----|-----|-----|-----|------|-----|--|--|
|                    |    |     |     |     |      |     |  |  |
| HÉT                | KE | SZE | CSÜ | PÉN | SZO  | VAS |  |  |
| • •                |    |     |     |     |      |     |  |  |
|                    |    |     |     |     |      |     |  |  |
| MEGAD              |    |     |     |     |      |     |  |  |
| NAP                |    |     |     |     | EGAD |     |  |  |

(3) Nyomja meg a [

# ■Zárolás

- Válassza ki, hogy a ZÁROL / FELOLDÁS [BE/KI], [Hőmérséklet], [mód] funkciókat használni kívánja-e az időzítő működése közben.
- (1) A [ ] / [ ] gomb segítségével válassza ki a "Zárolás" lehetőséget az Időzítés beállítása képernyőn, majd nyomja meg a [ [2] ] gombot.
- (2) Nyomja meg a [ [-]] gombot, hogy kiválassza az adott elemet, majd nyomja meg a [ [-2]] gombot a ZÁROL vagy FELOLDÁS programozásához.
   ●: ZÁROL

|         | Zárolás |      |
|---------|---------|------|
|         |         |      |
|         |         |      |
| ON/OFF  | Temp.   | Mode |
|         |         | ٠    |
|         |         |      |
|         |         |      |
| 间 MEGAD |         |      |
|         | т       |      |

- (3) Nyomja meg a [
- Amikor a "ZÁROL" opció van kiválasztva, a billentyű nem használható a zárolás és az időzítő használatának idejére.
- A gyári alapbeállítás a "FELOLDÁS".

# ■ Információ

(1) A [ ∧ ] / [ ∨ ] gomb segítségével válassza ki az "Információ" lehetőséget a MENÜ képernyőn, majd nyomja meg a [ [=2] ] gombot.

![](_page_22_Figure_20.jpeg)

### Készülék adatok

- A modell nevét és sorozatszámát mutatja.
- (1) A [ ∧ ] / [ ∨ ] gomb segítségével válassza ki a "Készülék adatok" lehetőséget az Információ képernyőn, majd nyomja meg a [ ] gombot.

| Információ     |                   |  |  |  |  |  |
|----------------|-------------------|--|--|--|--|--|
|                |                   |  |  |  |  |  |
|                |                   |  |  |  |  |  |
| Készülél       | < adatok          |  |  |  |  |  |
| Szervíz adatok |                   |  |  |  |  |  |
|                |                   |  |  |  |  |  |
|                |                   |  |  |  |  |  |
|                | $\langle \rangle$ |  |  |  |  |  |
|                | MEGAD             |  |  |  |  |  |

# Szervíz adatok

- · Megjeleníti a szerviz kapcsolat-felvételi számát.
- (1) A [ ] / [ ] gomb segítségével válassza ki a "Szerviz adatok" lehetőséget az Információ képernyőn, majd nyomja meg a [ ] gombot.

| Információ                               |        |  |  |  |  |  |
|------------------------------------------|--------|--|--|--|--|--|
|                                          |        |  |  |  |  |  |
|                                          |        |  |  |  |  |  |
| Kéozülék                                 | adatak |  |  |  |  |  |
| Keszülek                                 | adalok |  |  |  |  |  |
| Szervíz                                  | adatok |  |  |  |  |  |
|                                          |        |  |  |  |  |  |
|                                          |        |  |  |  |  |  |
| le le le le le le le le le le le le le l |        |  |  |  |  |  |
|                                          | MEGAD  |  |  |  |  |  |

# 4 Felhasználó által végezhető karbantartás

A terméket rendszeresen (évente egyszer) karban kell tartani. Ezzel kapcsolatban konzultáljon a telepítő vállalattal.

Probléma esetén kérjen segítséget a telepítő vállalattól vagy a forgalmazótól.

# 5 A bojleres hőszivattyús légkondicionáló működése és teljesítménye

#### 3 perces védő-funkció

A 3 perces védő-funkció megakadályozza, hogy a bojleres hőszivattyús légkondicionálót az elektromos hálózatra való csatlakoztatás után vagy a kismegszakító bekapcsolása után be lehessen kapcsolni.

#### Áramkimaradás

Ha a működés közben áramszünet van, akkor a készülék teljesen leáll.

• A művelet újraindításához az Auto restart funkció használható.

#### Fűtés jellemzői

#### Kiolvasztás

Ha a kültéri egység a fűtés vagy a melegvíz ellátás során elfagy, akkor a kiolvasztás automatikusan elindul (kb. 2 – 10 percig), hogy a rendszer megőrizze a fűtési kapacitását.

• A kiolvasztás során a kiolvasztott vizet a kültéri egység alsó lemezénél engedjük le.

#### Fűtési kapacitás

A fűtés során az elnyelt kültéri hőt használjuk fel a helyiség fűtéséhez. Ezt a fűtési módszert hőszivattyús rendszernek hívjuk. Ha a külső hőmérséklet túl alacsony, akkor javasoljuk, hogy használjon egy másik fűtőeszközt is a bojleres hőszivattyús légkondicionáló mellett.

#### Kültéri egység gondozása havazás esetén és fagypont alatti hőmérsékletnél

- Havas területen a kültéri egység légbemeneti és légkimeneti nyílása gyakran kerül hótakaró alá és gyakran fagy be. Ha a kültéri egységen felgyűlt havat vagy fagyást nem távolítja el, az a gép működési hibáját okozhatja, vagy rossz melegítést eredményezhet.
- Hideg területeken figyeljen oda a drén vezetékre, hogy az tökéletesen elvezesse a vizet, mert a vezetékben maradt víz megfagyhat. Ha a drén vezetékben vagy a kültéri egységben a víz megfagy, akkor az géphibát okozhat vagy a fűtési teljesítményt lenne gyenge.

#### A bojleres hőszivattyús légkondicionáló működési feltételei

A megfelelő teljesítmény érdekében a bojleres hőszivattyús légkondicionálót a következő hőmérsékleti tartományokban üzemeltesse:

| Hűtő üzemmód   | Külső hőmérséklet           | : 10°C – 43°C                                                  |
|----------------|-----------------------------|----------------------------------------------------------------|
|                | Helyiségbeli<br>hőmérséklet | : 18°C – 32°C (Száraz hőmérséklet)                             |
| Malagyíz       | Külső hőmérséklet           | : -25°C – 43°C (Fűtés működtetése 35°C feletti hőmérsékletnél) |
| Melegviz       | Szoba hőmérséklete          | : 5°C – 32°C                                                   |
| Fűtési művelet | Külső hőmérséklet           | : -25°C – 25°C                                                 |
|                | Helyiségbeli<br>hőmérséklet | : 5°C – 32°C                                                   |

Ha a bojleres hőszivattyús légkondicionálót nem a megadott tartományban működteti, akkor a biztonsági rendszer aktiválódhat.

- 23 -

# ■ Általános specifikációk

#### Kültéri egység (Egyfázisos modell)

| Kültéri egység |              |      | HWS-P805HR-E      | HWS-P1105HR-E |  |
|----------------|--------------|------|-------------------|---------------|--|
| Tápforrás      |              |      | 220-230 V ~ 50 Hz |               |  |
| Típus          |              |      | INVE              | RTER          |  |
| Funkció        |              |      | Fűtés é           | s hűtés       |  |
|                | Teljesítmény | (kW) | 8,0               | 11,2          |  |
| Fűtés          | Bemenet      | (kW) | 1,68              | 2,30          |  |
|                | COP          |      | 4,76              | 4,88          |  |
|                | Teljesítmény | (kW) | 6,0               | 10,0          |  |
| Hűtés          | Bemenet      | (kW) | 1,64              | 3,33          |  |
|                | EER          |      | 3,66              | 3,00          |  |
| Hűtőközeg      |              |      | R410A             |               |  |
| Méretek        | MAxSZÉxMÉ    | (mm) | 1340 x 900 x 320  |               |  |
| Kábelfűtés     | ÷            | (W)  | 75                |               |  |

#### Kültéri egység (Háromfázisos modell)

| Kültéri egység |              |      | HWS-P805H8R-E     | HWS-P1105H8R-E | HWS-P1405H8R-E |  |
|----------------|--------------|------|-------------------|----------------|----------------|--|
| Tápforrás      |              |      | 380-400V 3N~ 50Hz |                |                |  |
| Típus          |              |      |                   | INVERTER       |                |  |
| Funkció        |              |      |                   | Fűtés és hűtés |                |  |
|                | Teljesítmény | (kW) | 8,0               | 11,2           | 14,0           |  |
| Fűtés          | Bemenet      | (kW) | 1,71              | 2,34           | 3,16           |  |
|                | COP          |      | 4,68              | 4,80           | 4,44           |  |
|                | Teljesítmény | (kW) | 6,0               | 10,0           | 11,0           |  |
| Hűtés          | Bemenet      | (kW) | 1,64              | 3,33           | 3,90           |  |
|                | EER          |      | 3,66              | 3,00           | 2,82           |  |
| Hűtőközeg      |              |      | R410A             |                |                |  |
| Méretek        | MAxSZÉxMÉ    | (mm) | 1 340×900×320     |                |                |  |
| Kábelfűtés     |              | (W)  | 75                |                |                |  |

#### Hydro egység (8 kW modell)

| Hydro egység                   |                             |          | HWS-P805XWHM3-E HWS-P805XWHT6-E HWS-P805XV |                     |                     |
|--------------------------------|-----------------------------|----------|--------------------------------------------|---------------------|---------------------|
| Tartalék fűtési kapacitás (kW) |                             | 3,0 6,0  |                                            | 9,0                 |                     |
|                                | tartalék fűtéshez           |          | 220-230 V~ 50 Hz                           | 380-400 V 3N~ 50 Hz | 380-400 V 3N~ 50 Hz |
| Tápforrás                      | melegvíz-tartály<br>(opció) | fűtéshez | 220-230 V~ 50 Hz                           |                     |                     |
| Kimenő víz                     | Fűtés                       | (°C)     | 20-60                                      |                     |                     |
| hőmérséklete                   | Hűtés                       | (°C)     | 7-25                                       |                     |                     |

#### Hydro egység (11 kW modell)

| Hydro egység                   |                                      |      | HWS-P1105XWHM3-E | HWS-P1105XWHT6-E    | HWS-P1105XWHT9-E    |
|--------------------------------|--------------------------------------|------|------------------|---------------------|---------------------|
| Tartalék fűtési kapacitás (kW) |                                      | 3,0  | 6,0              | 9,0                 |                     |
| Tápforrás                      | tartalék fűtéshez                    |      | 220-230 V~ 50 Hz | 380-400 V 3N~ 50 Hz | 380-400 V 3N~ 50 Hz |
|                                | melegvíz-tartály fűtéshez<br>(opció) |      | 220-230 V~ 50 Hz |                     |                     |
| Kimenő víz<br>hőmérséklete     | Fűtés                                | (°C) |                  | 20-60               |                     |
|                                | Hűtés (°C)                           |      | 7-25             |                     |                     |

#### Melegvíz-tartály (opció)

| Melegvíz-tartály (op  | ció)    | HWS-1501CSHM3-E<br>HWS-1501CSHM3-UK | HWS-2101CSHM3-E<br>HWS-2101CSHM3-UK | HWS-3001CSHM3-E<br>HWS-3001CSHM3-UK |
|-----------------------|---------|-------------------------------------|-------------------------------------|-------------------------------------|
| Tápforrás             |         |                                     | 220-230 V~ 50 Hz                    |                                     |
| Vízmennyiség          | (liter) | 150                                 | 210                                 | 300                                 |
| Max. vízhőmérséklet   | (°C)    | 75                                  |                                     |                                     |
| Elektromos fűtőegység | (kW)    | 2,7                                 |                                     |                                     |
| Magasság              | (mm)    | 1 090                               | 1 474                               | 2 040                               |
| Átmérő                | (mm)    |                                     | 550                                 |                                     |
| Anyaga                |         | Rozsdamentes acél                   |                                     |                                     |

# 6 Hibaelhárítás

Probléma esetén kérjen segítséget a telepítő vállalattól vagy a forgalmazótól.

| Probléma leírása                     | Teendő                                                                                                    |  |  |
|--------------------------------------|----------------------------------------------------------------------------------------------------|--|--|
| A távvezérlőn semmi sem látható.     | <ul><li>Ellenőrizze az áramellátást.</li><li>A kismegszakító fel van kapcsolva?</li></ul>                                                                                                    |  |  |
| Az idő kijelzés villog.              | <ul> <li>A dátumot/pontos időt még nem állította be.</li> <li>Állítsa be a dátumot és a pontos időt.</li> </ul>                                                                                                    |  |  |
| A távvezérlőn egy hibakód látható.   | <ul> <li>Lépjen kapcsolatba a telepítő vállalattal.</li> </ul>                                                                                                    |  |  |
|                                      | <ul> <li>Ütemezett működés lett beállítva?</li> <li>Ellenőrizze, hátha ütemezett működést állított be.</li> </ul>                                                                                                    |  |  |
| A helviséget nem hűti vagy nem fűti. | <ul> <li>Éjszakai csökkentett működés lett beállítva?</li> <li>Ellenőrizze a távvezérlő beállításait.</li> </ul>                                                                                                    |  |  |
|                                      | <ul> <li>A levegő-víz hőszivattyú automata módban működik?</li> <li>Az automata módban a célértéket a rendszer automatikusan állítja be a kültéri egység hőmérsékletének megfelelően.</li> <li>Az automata mód állítható. Lépjen kapcsolatba a telepítő vállalattal.</li> </ul> |  |  |
|                                      | <ul><li>Elzárták a vízvezetéket?</li><li>Ellenőrizze a szelepeket.</li></ul>                                                                                                    |  |  |
| Nincs melegvíz.                      | <ul> <li>Túl sok melegvizet használt?</li> <li>Ha a tárolt melegviz-mennyiségnél többet használt el, akkor a többi víz a tárolt melegvíznél már alacsonyabb hőmérsékletű lesz.</li> </ul>                                                                                       |  |  |

Bármely kérdéssel kapcsolatban forduljon a telepítést végző céghez.